# **RayStorm Documentation**

Andreas Heumann

| COLLABORATORS |                                       |                   |           |
|---------------|---------------------------------------|-------------------|-----------|
|               | <i>TITLE</i> :<br>RayStorm Documentat |                   |           |
| ACTION        | NAME                                  | DATE              | SIGNATURE |
| WRITTEN BY    | Andreas Heumann                       | February 11, 2022 |           |

| REVISION HISTORY |      |             |      |
|------------------|------|-------------|------|
|                  |      |             |      |
| NUMBER           | DATE | DESCRIPTION | NAME |
|                  |      |             |      |
|                  |      |             |      |
|                  |      |             |      |

# Contents

| 1 | RayS | Storm Documentation    | 1  |
|---|------|------------------------|----|
|   | 1.1  | indexnode              | 1  |
|   | 1.2  | RayStorm Documentation | 3  |
|   | 1.3  | Introduction           | 3  |
|   | 1.4  | General                | 4  |
|   | 1.5  | Octree                 | 4  |
|   | 1.6  | Antialiasing           | 5  |
|   | 1.7  | Depth of field         | 5  |
|   | 1.8  | Soft shadows           | 6  |
|   | 1.9  | Surfaces               | 6  |
|   | 1.10 | Internals              | 7  |
|   | 1.11 | Virtual Memory         | 8  |
|   | 1.12 | Blur                   | 8  |
|   | 1.13 | Requirements           | 8  |
|   | 1.14 | Features               | 9  |
|   | 1.15 | Installation           | 9  |
|   | 1.16 | ARexx Interface        | 10 |
|   | 1.17 | General ARexx-commands | 12 |
|   | 1.18 | antialias              | 13 |
|   | 1.19 | brushpath              | 13 |
|   | 1.20 | cleanup                | 13 |
|   | 1.21 | display                | 13 |
|   | 1.22 | distrib                | 14 |
|   | 1.23 | geterrorstr            | 14 |
|   | 1.24 | objectpath             | 14 |
|   | 1.25 | pointlight             | 15 |
|   | 1.26 | quit                   | 15 |
|   | 1.27 | savepic                | 15 |
|   | 1.28 | setcamera              | 16 |
|   | 1.29 | setscreen              | 16 |
|   |      |                        |    |

| 1.30 | setworld                              | 17 |
|------|---------------------------------------|----|
| 1.31 | spotlight                             | 17 |
| 1.32 | startrender                           | 18 |
| 1.33 | texturepath                           | 18 |
| 1.34 | wintofront                            | 18 |
| 1.35 | ARexx-commands for creating objects   | 19 |
| 1.36 | loadobj                               | 19 |
| 1.37 | plane                                 | 19 |
| 1.38 | sphere                                | 20 |
| 1.39 | triangle                              | 20 |
| 1.40 | ARexx-commands for setting attributes | 21 |
| 1.41 | ambient                               | 21 |
| 1.42 | brush                                 | 22 |
| 1.43 | difftrans                             | 23 |
| 1.44 | diffuse                               | 23 |
| 1.45 | foglen                                | 23 |
| 1.46 | imtexture                             | 24 |
| 1.47 | newsurface                            | 24 |
| 1.48 | refexp                                | 24 |
| 1.49 | reflect                               | 25 |
| 1.50 | refrindex                             | 25 |
| 1.51 | spectrans                             | 26 |
| 1.52 | specular                              | 26 |
| 1.53 | transexp                              | 27 |
| 1.54 | transluc                              | 27 |
| 1.55 | transpar                              | 27 |
| 1.56 | ARexx-commands for animation control  | 28 |
| 1.57 | alignment                             | 28 |
| 1.58 | newactor                              | 28 |
| 1.59 | position                              | 29 |
| 1.60 | size                                  | 29 |
| 1.61 | ARexx-errors                          | 29 |
| 1.62 | Examples                              | 32 |
| 1.63 | Tutorials                             | 33 |
| 1.64 | Simple scene                          | 33 |
| 1.65 | Bouncing ball                         | 35 |
| 1.66 | Tips&Tricks                           | 38 |
| 1.67 | Textures                              | 38 |
| 1.68 | Bump                                  | 38 |

| 1.69 | Checker            | 39 |
|------|--------------------|----|
| 1.70 | Linear             | 39 |
| 1.71 | Wood               | 40 |
| 1.72 | Marble             | 40 |
| 1.73 | Radial             | 41 |
| 1.74 | Stars              | 41 |
| 1.75 | Known Bugs         | 41 |
| 1.76 | Legal Stuff        | 42 |
| 1.77 | Credits            | 42 |
| 1.78 | Register           | 42 |
| 1.79 | Author             | 43 |
| 1.80 | History of Changes | 43 |
| 1.81 | PC-version         | 45 |
| 1.82 | Homepage           | 45 |
| 1.83 | Future             | 45 |

# **Chapter 1**

# **RayStorm Documentation**

## 1.1 indexnode

```
-A-
 ALIGNMENT
 Altitude brush
 AMBIENT
 ANTIALIAS
 Antialiasing
 Author
-B-
 Backdrop
 BRUSH
 BRUSHPATH
 Bump
-C-
 Checker
 CLEANUP
 Color brush
 Credits
 Cylinder mapping
-D-
 Depth of Field
 DIFFTRANS
 DIFFUSE
 DISPLAY
 DISTRIB
-E-
 Errors
 Examples
-F-
 Features
 Filter brush
 Flat mapping
 FOGLEN
 Future
-G-
 GETERRORSTR
-H-
 History
  Homepage
```

```
-I-
  IMTEXTURE
  Installation
  Internals
  Introduction
-L-
 Legal Stuff
 Linear
 LOADOBJ
-M-
  Marble
  Motion Blur
-N-
  NEWACTOR
  NEWSURFACE
-0-
  OBJECTPATH
-P-
 PC-Version
  PLANE
  POINTLIGHT
  POSITION
-Q-
  QUIT
-R-
  Radial
  REFEXP
  REFLECT
  Reflect brush
  Reflection map
  REFRINDEX
  Register
  Requirements
-S-
  SAVEPIC
  SETCAMERA
  SETSCREEN
  SETWORLD
  SIZE
  Soft shadows
  SPECTRANS
  SPECULAR
  Specular brush
  SPHERE
  Sphere mapping
  SPOTLIGHT
  Stars
  STARTRENDER
  Surface
-T-
  TEXTUREPATH
  Textures
  Tips&Tricks
  TRANSEXP
  TRANSLUC
  TRANSPAR
  TRIANGLE
```

```
Tutorials
-V-
Virtual Memory
-W-
WINTOFRONT
Wood
WWW
```

### 1.2 RayStorm Documentation

12 January 1996

RayStorm v1.16 Demoversion by Andreas Heumann and Mike Hesser

| Introduction    | What is RayStorm?                      |
|-----------------|----------------------------------------|
| Requirements    | What do I need to run it?              |
| Features        | What can RayStorm do?                  |
| Installation    | How can I install it?                  |
| ARexx interface | Which commands doe it have?            |
| Examples        | How do I use the examples?             |
| Tutorials       | Some tutorials                         |
| Tips&Tricks     | Useful tips, tricks and hints          |
| Textures        | How do I use textures?                 |
| Known bugs      | Bugs                                   |
| Legal Stuff     | Legal stuff                            |
| Register        | What must I do to register?            |
| Credits         | Thanks go to                           |
| Authors         | Who had written it?                    |
| PC-Version      | Where can I get the PC-version?        |
| Homepage        | Where to find us on the World Wide Web |
| History         | What happened in the past?             |
| Future          | What is planned for the future?        |

## 1.3 Introduction

INTRODUCTION

RayStorm has been written to be as fast as possible, and use as less memory as possible. Thus we have implemented a octree algorithm, and optimized all calculations as much as we could.

Originally, RayStorm has been developed on Amiga using Maxon C++ 3.0 Developer. The PC version has been compiled with WATCOM C++ 10.5.

This demo version is limited to a resolution of 160x128.

The full version is unlimited. See {"register" link Register} how to register.

FUNDAMENTALS ABOUT RAYTRACING

General Octree Antialiasing Depth of field Soft shadows Surfaces Internals Virtual Memory Motion Blur

### 1.4 General

GENERAL

Raytracing makes it possible to generate fotorealistic pictures of objects.

A raytracer casts a ray form the position of the viewer through a scene and calculates the intersections with the objects in that scene. If a intersection is found, the raytracer decides which color the object at this position has. If the object is reflective or transparent, the raytracer casts new rays from this positon and tests the intersections again and so on.

To make the surfaces of the objects more realistic, textures which simulate marble or clouds or water or other surfaces can be used.

#### 1.5 Octree

OCTREE

Simple raytracers determine the intersections with objects by testing all objects. This can lead to long rendering times if there are a lot of objects in the scene.

One solution of this problem is the Octree algorithm. This algorithm divides the scene in eight child-cells and every child-cell again in eight cells and so on until there are less than one objects in the cell or the maximum depth of the tree is reached.

Division of space with the octree algorithm:

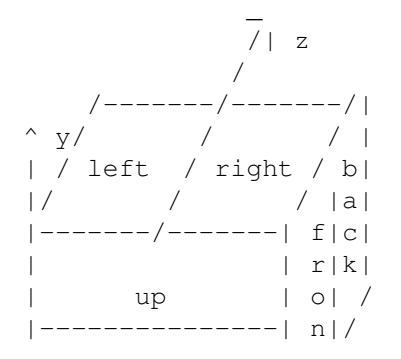

| | t| | down | / x |-----|/-->

### 1.6 Antialiasing

ANTIALIASING

RayStorm uses a algorithm called 'Adaptive Supersampling' to do antialiasing. This algorithm cast for each pixel with a high contrast against it's four neighbours new rays which are close to the ray used for the pixel itself. The new color of the pixel is calculated with the supersampled pixels and the gaussian filter.

Supersampling is also used to do depth of field and soft shadows. So if you want to use this features you have to set a antialiasing value greater than one. (-> ANTIALIAS)

Example: Settings: squareroot of number of samples per pixel: 3

| super-  | super-  | super-  |
|---------|---------|---------|
| sampled | sampled | sampled |
|         |         |         |
|         |         |         |
| super-  |         | super-  |
| sampled | pixel   | sampled |
|         |         |         |
|         |         |         |
| super-  | super-  | super-  |
| sampled | sampled | sampled |
|         | l.      | I       |
|         |         |         |

|- Gaussian filter width -|

The rendering time increases dramatically if you use antialiasing. The values below depend on the contrast of the picture.

| Samplesetting | rendering | time |
|---------------|-----------|------|
| 1             | x1        |      |
| 2             | x4        |      |
| 3             | x9        |      |
| 4             | x16       |      |
|               | • • •     |      |

Setting higher than 3 are not leading to significant better results.

#### 1.7 Depth of field

DEPTH OF FIELD

Objects in computer graphics are normally rendered in an image plane using a pinhole camera model. That is to say, no matter how far or how near the objects are from the camera, they are always in sharp focus. Depth of field means that only objects at a certain distance from the camera lens are in sharp focus. Further and nearer objects produce a blurred image on the film plane.

[From 'Advanced Animation and Rendering Techniques']

To use depth of field you have to set ANTIALIAS to a value bigger than one.

Example for DOF

#### 1.8 Soft shadows

SOFT SHADOWS

Real Light sources never have a zero size, therefore the shadows behind objects are never hard edged, they are soft. RayStorm generates this shadows by jittering the position of the light source. To use soft shadows you have to set DISTRIB to a value bigger than one.

#### 1.9 Surfaces

SURFACES

Ambient (set with AMBIENT)

This determines the color of the object in sections which are in shadow.

Diffuse reflection (set with DIFFUSE)

The diffuse reflection falls off as the cosine of the angle between the normal and the ray to the light. Diffuse reflection determines the main color of the object (color in Imagine).

Specularly reflected highlights (set with SPECULAR)

Specularly reflected highlights fall off as the cosine of the angle between the reflected ray and the ray to the light source (specular in Imagine)

Specular reflection exponent (set with REFEXP)

Determines the size of the specularly reflected highlights, the higher the smaller the highlight (hardness in Imagine)

Diffuse transmission (set with DIFFTRANS)

Same as diffuse reflection, but only used if the lightsource is on opposite side of surface. Only applied if tranlucency is not 0. Specular transmission (set with SPECTRANS) Same as specular reflection, but only used if the lightsource is on opposite side of surface. Only applied if tranlucency is not 0. Specular transmission exponent (set with TRANSEXP) Same as specular reflection exponent, but only used if the lightsource is on opposite side of surface. Specular transmittance (set with TRANSLUC) Specular transmittance. Transparency (set with TRANSPAR) Transparent color (filter in Imagine). Reflectivity (set with REFLECT) Reflective color (reflect in Imagine). Fog lenght (set with FOGLEN) (fog in Imagine). Index of refraction (set with REFRINDEX) Determines how the ray through transparent objects is refracted, the higher the more (index of refraction in Imagine). Is calculated with the formula

index = -----lightspeed in object

### 1.10 Internals

INTERNALS

Memory requirements Triangle: 156 Bytes (flat shaded) 192 Bytes (Phong shaded) Sphere: 70 Bytes Plane: 78 Bytes Surface: 122 Bytes + length of name Screenbuffer: 4 Bytes per pixel

Memory requirements of the octree depends on the scene.

### 1.11 Virtual Memory

#### VIRTUAL MEMORY

RayStorm has been tested succesfully with VMM 3.1 from Martin Apel. If you want use RayStorm with virtual memory notice follwing hints:

- set Minimum VM allocation to 100 bytes if you define large scenes with many objects, because RayStorm only allocates small pieces of memory for single objects (less then 200 bytes). If you're loading Imagine objects RayStorm allocates big blocks of memory so you don't have to set Minimum VM allocation to 100.
- use a partition or a pseudo-partition for VMM, this is faster

### 1.12 Blur

#### MOTION BLUR

Motion blur is temporal anti-aliasing. In animated sequences, the normal rendering process functions like a camera that possesses an infinitely short exposure time and this eliminates the blurring of the image due to relative motion between an object and the film plane. When a series of images, generated without motion blur, is displayed as an animated sequence, the illusion of smooth motion is diminished by strobing effects. As human beings we expect to see loss of detail in moving images.

Motion blur is accounted for in distributed ray tracing by extending the distributed sampling and jittering into the time domain and computing a solution that extracts information from the scen over the duration of the shutter exposure time. Objects are moved as required in the time period and visibility consequently changes over this time intervall. This method ensures that highlights and shadows are blurred or not, depending on the nature of the motion.

[From 'Advanced Animation and Rendering Techniques']

#### 1.13 Requirements

REQUIREMENTS

- (1) You will need at least Kickstart 2.0.
- (2) 020+-version: 68020 processor and a mathematical coprocessor (68881/882 or internal 68040/060 version).
- (3) 000-version: 68000 processor (should even run on a Amiga 500 (not tested))
- (4) 512KB RAM minimum
- (5) RayStorm was written using MUI . So you need muimaster.library V2.0+ or later to run RayStorm.

recommended: 68030, 68882, Harddisk, GFX-Board The faster the better :-). Tested with: A1200 68030/50, 6MB, 200MB HD A2000 68040/30, 9MB, 250+250MB HD, Merlin Gfx-board A2000 68030/14, 68882/20, 4MB, 730+52MB HD A4000 68030/25, 68882/57, 4MB, 730+80MB HD

### 1.14 Features

FEATURES

- Up to 30% faster than Imagine (in trace mode).
  ARexx-port. RayStorm can be used by all programs with ARexx-port.
  Imagine compatible. RayStorm is designed to be almost compatible to Imagine. It can load Imagine objects and use Imagine textures.
  Octree algorithm used for rendering.
  Color, reflectivity, filter, altitude and specular mapping.
  Flat, cylinder and sphere mapping.
- Soft brush mapping.
- Mathematical textures: wood, marble, bumps, checker, linear, radial, stars.
- Tranparency and physically correct refractions.
- 8 levels of antialiasing (adaptive supersampling).
- Rendering box.
- Three builtin object types: sphere, plane and triangle.
- Three light types: ambient, point and spot.
- Depth of field with adjustable focal distance and aperture.
- Soft shadows.
- Backdrop picture.
- Global fog and foggy objects.
- Material attributes for realictic objects: ambient color, diffuse color, specular color, specular reflection exponent, diffuse transmission color, specular transmission color, specular transmission exponent, specular transmittance, transparent color, reflective color, index of refraction, foglength.
- Bright objects.
- Motion blur for realistic animations.
- Quick rendering.
- Global reflection map.
- Image formates: IFF-ILBM, PNG, TGA.
- Object format: Imagine-TDDD
- New image- and object-formats can be easily included because of the modular concept.

### 1.15 Installation

INSTALLATION

There is a installation script included in the archive which uses the Commodore Installer. Run it to install RayStorm.

### 1.16 ARexx Interface

AREXX INTERFACE

Introduction

RayStorm is completly controled through it's ARexx interface. We recommend that you have a look at the example script files in the 'ARexx' directory. These examples cover most of the features of RayStorm. We encourage you to create your own files and make them available for the public. You can send them to us and we might add them as an example files in the next version of RayStorm or we include them to our Homepage. In one of the next versions of RayStorm we'll create a more powerful language, which has a similar syntax to C++.

It's the same if you write the the commands in upper case or lower case. But it's important to enclose all commans in quotes because ARexx tries to interpret the line before it sends it to ARexx. It may happen that the line is changed and RayStorm don't do this what you want.

```
A typical structure of a scene file is:
/* title, comments, ... */
/* setting resolution, world, camera, lightsources */
'SETSCREEN 160 128'
'SETWORLD [0,0,0] [40,40,40]'
'SETCAMERA <0,0,80> <0,0,0> <0,1,0> 25 20'
'POINTLIGHT <10,-10,100> [255,255,255] SHADOW'
/* define surfaces and actors */
'NEWSURFACE TEST1'
'AMBIENT [255,0,0]'
'DIFFUSE [255,0,0]'
'SPECULAR [255,255,255]'
'NEWSURFACE TEST2'
'AMBIENT [0,0,255]'
/* creating objects */
'SPHERE TEST1 <0,0,0> 10'
'SPHERE TEST2 <0,0,0> 10'
/* finally start to render the scene */
'STARTRENDER'
/* save the image */
'SAVEPIC "test.iff"'
'CLEANUP'
The parameters of a command can be FLOATS, INTEGERS, VECTORS, COLORS,
```

STRINGS, and IDENTIFIERs. An FLOAT is a floating point number with single precision FLOAT NUMBER A NUMBER is a simple integer number A VECTOR is embedded in '<' '>' and consists of three FLOATs VECTOR A COLOR is embedded in '['']' and consists of three INTEGERs COLOR with a range of 0 to 255 STRING A STRING consists of characters KEYWORD An KEYWORD is a switch and consists of uppercase characters Address The ARexx-address of RayStorm is 'RAYSTORM'. Parameter conventions: /S - Switch. /N - Number. /A - Required. All other numeric parameters are floating point numbers. ARexx commands General Objects Attributes Animation Errors Alphabetically sorted -A-ALIGNMENT AMBIENT ANTIALIAS -B-BRUSH BRUSHPATH -C-CLEANUP -D-DIFFTRANS DIFFUSE DISPLAY DISTRIB -F-FOGLEN -G-GETERRORSTR - I -IMTEXTURE -T.-

```
LOADOBJ
-N-
 NEWSURFACE
-0-
 OBJECTPATH
-P-
 PLANE
 POINTLIGHT
 POSITION
-0-
 QUIT
-R-
 REFEXP
 REFLECT
 REFRINDEX
-S-
 SAVEPIC
 SETCAMERA
 SETSCREEN
 SETWORLD
 SIZE
 SPECTRANS
 SPECULAR
 SPHERE
 SPOTLIGHT
 STARTRENDER
-T-
 TEXTUREPATH
 TRANSEXP
 TRANSLUC
 TRANSPAR
 TRIANGLE
-W-
 WINTOFRONT
```

# 1.17 General ARexx-commands

```
GENERAL AREXX-COMMANDS
```

| ANTIALIAS   | sets antialiasing parameters              |
|-------------|-------------------------------------------|
| BRUSHPATH   | sets brush path                           |
| CLEANUP     | cleanups scene                            |
| DISPLAY     | displays scene                            |
| DISTRIB     | sets parameters for distributive sampling |
| GETERRORSTR | gets a error string for a given number    |
| OBJECTPATH  | sets object path                          |
| POINTLIGHT  | creates point lightsource                 |
| QUIT        | quits RayStorm                            |
| SAVEPIC     | saves rendered picture                    |
| SETCAMERA   | sets camera parameters                    |
| SETSCREEN   | sets screen parameters                    |
| SETWORLD    | sets world parameters                     |
| SPOTLIGHT   | creates spot lightsource                  |
| STARTRENDER | starts rendering                          |
| TEXTUREPATH | sets texture path                         |
|             |                                           |

WINTOFRONT brings window to front

### 1.18 antialias

ANTIALIAS

```
Template:
SAMPLES/N/A,WIDTH,CONTRIB
Arguments:
NUMBER SAMPLES
squareroot of number of samples per pixel (max. 8)
FLOAT WIDTH
width of gaussian filter
COLOR CONTRIB
max. allowed contrast
Description:
Sets antialiasing parameters (see Antialiasing)
Default:
ANTIALIAS 1 1.3 [51,38,76]
```

### 1.19 brushpath

BRUSHPATH

```
Template:
PATH/A
Arguments:
STRING PATH
pathname (format: 'path1;path2;...;pathn')
Description:
Defines the path where to search brushes.
```

### 1.20 cleanup

```
CLEANUP
```

```
Template:
none
Arguments:
none
Description:
Deletes all defined objects, lightsources, surfaces and actors
```

### 1.21 display

DISPLAY

```
!!! CAUTION !!!
THIS COMMAND ISN'T RELEASED IN THIS VERSION YET
!!! CAUTION !!!
Template:
FLOYD/S
Arguments:
KEYWORD FLOYD/S
dither with Floyd-Steinberg algorithm
Description:
Displays rendered pic on screen
```

### 1.22 distrib

DISTRIB

```
Template:
SAMPLES/N,SOFTSHADOW/N
Arguments:
NUMBER SAMPLES/N
squareroot of number of samples per pixel for motionblur
NUMBER SOFTSHADOW/N
squareroot of number of samples per pixel for softshadows
Description:
Sets number of samples per pixel for distributive sampling (used for
and )
Default:
DISTRIB 1,1
```

### 1.23 geterrorstr

GETERRORSTR

Template: ERRNUM/N/A Arguments: NUMBER ERRNUM error number Description: Returns the error string for the given error number

### 1.24 objectpath

OBJECTPATH

Template: PATH/A

```
Arguments:
PATH
  pathname (format: 'path1;path2;...;pathn')
Description:
  Defines the path where to search Imagine objects.
```

# 1.25 pointlight

```
POINTLIGHT
Template:
POS, COLOR, SIZE, SHADOW/S, ACTOR, FALLOFF
Arguments:
VECTOR POS
  position
 COLOR COLOR
   color of light
 VECTOR SIZE
   size of light source (used for soft shadows)
 KEYWORD SHADOW/S
   cast shadows if keyword given
 STRING ACTOR
  name of actor
FLOAT FALLOFF
  distance where the brightness of the light is zero
Description:
Creates a point lightsource
Default:
POINTLIGHT <0,0,0> [255,255,255] 0 ?? ?? 0
```

# 1.26 quit

QUIT

```
Template:
none
Arguments:
none
Description:
Quits Raystrom
```

# 1.27 savepic

SAVEPIC

```
Template:
NAME/A,FORMAT
Arguments:
STRING NAME
name of file to save
```

STRING FORMAT image format (default ILBM) Description: Saves rendered picture. If an error occures the command returns an error string.

### 1.28 setcamera

SETCAMERA

```
Template:
POS/A, VIEWPOINT, VIEWUP, FOVX, FOVY, FOCALDIST, APERTURE, POSACTOR, VIEWACTOR
Arguments:
VECTOR POS
  position
 VECTOR VIEWPOINT
  viewpoint
 VECTOR VIEWUP
   viewupvector
 FLOAT FOVX, FOVY
  field of view (in degree) (20 degree creates camera like Imagine
   default camera)
 FLOAT FOCALDIST
  distance from eye to focal plane
 FLOAT APERTURE
  aperture width (0 = pinhole) (-> depth of field)
 STRING POSACTOR
  name of position actor
 STRING VIEWACTOR
  name of point of view actor
Description:
 Sets the parameters of the camera
Default:
 SETCAMERA <0,0,-10> <0,0,0> <0,1,0> 45 45 1. 0.
```

### 1.29 setscreen

SETSCREEN

```
Template:
RESX/N/A,RESY/N/A,COLORS/N
Arguments:
NUMBER RESX, RESY
resolution
NUMBER COLORS
number of colors (not yet implemented)
Description:
Sets the screen parameters. Note that in the demo-version the resolution
is limited to 160x128!
Default:
SETSCREEN 128 128 32
```

### 1.30 setworld

#### SETWORLD

```
Template:
BACK/A, AMBIENT, RANDJIT/S, BACKDROP, FOGLEN, FOGHEIGHT, FOGCOLOR, REFLMAP
Arguments:
 COLOR BACK
   backgroundcolor
 COLOR AMBIENT
   ambientcolor
 KEYWORD RANDJIT
 use random jitter for depth of field and soft shadows
 STRING BACKDROP
  name of backdrop picture
 FLOAT FOGLEN
   global fog length
 FLOAT FOGHEIGHT
   highest fog y-coordinate
 COLOR FOGCOLOR
   fogcolor
 STRING REFLMAP
  name of reflection map
Description:
 Sets world parameters
Default:
 SETWORLD [0,0,0] [0,0,0] ?? 32 0 [255,255,255]
```

### 1.31 spotlight

```
SPOTLIGHT
Template:
POS, COLOR, LOOKPOINT, ANGLE, SIZE, SHADOW/S, ACTOR, LOOKP_ACTOR, FALLOFF
Arguments:
VECTOR POS
   position
 COLOR COLOR
   color
 VECTOR LOOKPOINT
   lookpoint
 FLOAT ANGLE
   opening angel (in degree max. 180)
 FLOAT SIZE
   size of light source (used for soft shadows)
 KEYWORD SHADOW
   cast shadows if keyword given
 STRING ACTOR
  name of position actor
 STRING LOOKP_ACTOR
  name of lookpoint actor
 FLOAT FALLOFF
   distance where the brightness of the light is zero
Description:
```

18 / 46

Creates a spot lightsource. The rays emitted from a spotlight are constrained by a cone. The LOOKPOINT vector gives the center of the illuminated area. Default: SPOTLIGHT <0,0,0> [255,255,255] <0,0,1> 45 0 ?? ?? ?? 0

### 1.32 startrender

STARTRENDER

```
Template:
 QUICK/S, DEPTH/N, FROM, TO/N, LEFT/N, TOP/N, RIGHT/N, BOTTOM/N
Arguments:
KEYWORD QUICK
  render quick (no shadows, reflections and transparency)
 NUMBER DEPTH
   depth of generated octree (default 3)
 FLOAT FROM, TO
  time code (default 0,0). If you want motion blur you have to
   set FROM and TO to different values, if not only set FROM.
 NUMBER LEFT, TOP, RIGHT, BOTTOM
  coordinates for rendering box. Picture is renderd only inside of
  rectangle.
Description:
 Starts rendering process. If you set QUICK shadows, reflections and
 transparency are not calculated. In very complex scenes it is useful to
 increase the octree depth in order to reach a better performance during
 the rendering process. But this can only be done with enough memory!
```

### 1.33 texturepath

```
TEXTUREPATH

Template:

PATH/A

Arguments:

PATH

pathname (format: 'path1;path2;...;pathn')

Description:

Defines the path where to search textures.
```

## 1.34 wintofront

```
WINTOFRONT
Template:
none
Arguments:
none
Description:
```

Brings RayStorm window in front

### 1.35 ARexx-commands for creating objects

AREXX-COMMANDS FOR CREATING OBJECTS

LOADOBJ loads an Imagine TDDD-file PLANE creates a plane (ground in Imagine) SPHERE creates a sphere TRIANGLE creates a triangle

### 1.36 loadobj

LOADOBJ

```
Template:
NAME/A, POS, ALIGN, SCALE, ACTOR
Arguments:
 STRING NAME
   filename
VECTOR POS
  position
 VECTOR ALIGN
  alignment (in degrees)
 VECTOR SCALE
   scaling
 STRING ACTOR
  name of actor
Description:
Loads an Imagine TDDD-file object with attributes, brushes and textures.
Where to get Imagine object files?
Look on FTP-servers which support AMINET. For example try out
 ftp.uni-paderborn.de
 Path: ftp/aminet/pub/gfx/3dobj/
Default:
LOADOBJ ??? <0,0,0> <0,0,0> <1,1,1>
```

### 1.37 plane

PLANE

```
Template:
SURF/A,POS,NORM,ACTOR
Arguments:
STRING SURF
surface name
VECTOR POS
position
VECTOR NORM
normal
```

```
STRING ACTOR
name of actor
Description:
Creates a infinite plane
Default:
PLANE ??? <0,0,0> <0,1,0>
```

### 1.38 sphere

SPHERE

```
Template:

SURF/A,POS/A,RADIUS/A,ACTOR

Arguments:

STRING SURF

surface name

VECTOR POS

position

FLOAT RADIUS

radius

STRING ACTOR

name of actor

Description:

Creates a sphere
```

### 1.39 triangle

```
TRIANGLE
Template:
SURF/A,P1/A,P2/A,P3/A,N1,N2,N3,ACTOR
Arguments:
 STRING SURF
  surface name
VECTOR P1
  first point
 VECTOR P2
  second point
 VECTOR P3
  third point
 VECTOR N1
   first normal
 VECTOR N2
   second normal
 VECTOR N3
  third normal
 STRING ACTOR
  name of actor
Description:
Creates a triangle with corners at position P1, P2 and P3. If you specify
the normals, a phong shaded triangle otherwise a flat triangle is created.
Computing the normals by hand is a difficult task, and should be done by
```

utility programs.

#### 1.40 ARexx-commands for setting attributes

AREXX-COMMANDS FOR SETTING ATTRIBUTES

Every object must have a surface definition. With the following commands you can set the attributes of a surface. First you have to define the current surface with 'NEWSURFACE <name>'. Raystorm will set the attributes of the new surface to default values. Every following command such as AMBIENT or DIFFTRANS refers to the current surface and will override the corresponding default values.

The following examples define two surfaces:

NEWSURFACE RED AMBIENT [255,0,0] DIFFUSE [255,0,0]

NEWSURFACE WATER DIFFUSE [0,0,255] REFRINDEX 1.333

| List of surf | Tace d | commands:                          |
|--------------|--------|------------------------------------|
| NEWSURFACE   | creat  | tes a new surface                  |
| AMBIENT      | sets   | ambient color                      |
| BRUSH        | adds   | a brush                            |
| DIFFTRANS    | sets   | diffuse transmission color         |
| DIFFUSE      | sets   | diffuse color                      |
| FOGLEN       | sets   | the foglength                      |
| IMTEXTURE    | adds   | a Imagine texture                  |
| REFEXP       | sets   | the specular reflection exponent   |
| REFLECT      | sets   | the specular reflectivity          |
| REFRINDEX    | sets   | the index of refraction            |
| SPECTRANS    | sets   | the specular transmission          |
| SPECULAR     | sets   | the specular color                 |
| TRANSEXP     | sets   | the specular transmission exponent |
| TRANSLUC     | sets   | the specular transmittance         |
| TRANSPAR     | sets   | the diffuce transmittance          |

### 1.41 ambient

AMBIENT

Template: COLOR/A Arguments: STRING COLOR color Description: Sets the ambient color of surface Default: AMBIENT [255,255,255]

### 1.42 brush

BRUSH

```
Template:
 NAME/A, TYPE/A, WRAP/A, POS/A, ALIGN/A, SIZE/A, REPEAT/S, MIRROR/S, SOFT/S, ACTOR
Arguments:
 STRING NAME
   name of brush file
 KEYWORD TYPE [COLOR|REFLECT|FILTER|ALTITUDE|SPECULAR]
  Brush type
 KEYWORD WRAP [FLAT | WRAPX | WRAPY | WRAPXY]
   Brush wrapping method
 VECTOR POS
  position
 VECTOR ALIGN
   alignment
 VECTOR SIZE
   size of brush
 KEYWORD REPEAT
   if set brush is repeated like a tile
 KEYWORD MIRROR
   if set brush is mirrord
 KEYWORD SOFT
   if set brush color is softly interpolated
 STRING ACTOR
  name of actor
Description:
 Adds a brush to surface. A brush is a bitmap which is wrapped around an
 object. The specified file will be searched for in the current directory.
 If not found and a brushpath is given, the file will be searched there.
 If an error occures the command returns an error string.
 Constants for type:
 COLOR
 Replaces the surface color of the object with the image (sets DIFFUSE and
 AMBIENT).
 REFLECT
 Map covers the surface and reflects environment (see REFLECT)).
 FILTER
 Uses the white color to pass colors and the black area to hold back color
 with a variance between two colors (see TRANSPAR).
 ALTITUDE
  The red values of the brush are used to give the surface an appearence of
  bumpiness.
 SPECULAR
  The rgb values set the specular color of the surface (see SPECULAR).
 Constants for wrap :
 FLAT
  The brush is projected to X-Y plane, the axis is in the middle of the
 brush area, length is the distance from the middle to the border.
 WRAPX
```

The brush is wrapped around the x-axis, like on a cylinder. The left edge of the brush begins at the posititve X axis and wraps the brush around the cylinder from 'west' to 'east'. WRAPY Same as WRAPX, but wrapping is around the y-axis. WRAPXY Wrapping both: around X and Y axis. It is assumed, that the object is a sphere. The Y axis is the north/south pole of the spherical mapping. The left edge of the brush begins at the positive X axis and wraps the brush around the sphere from 'west' to 'east'. The brush covers the sphere exactly once.

### 1.43 difftrans

```
DIFFTRANS
```

```
Template:
  COLOR/A
Arguments:
  COLOR COLOR
    color
Description:
  Sets the diffuse transmission color of surface. Same as diffuse reflection,
  but only used if the lightsource is on opposite side of surface. Only
  applied if tranlucency is not set to zero.
Default:
  DIFFTRANS [0,0,0]
```

### 1.44 diffuse

DIFFUSE

```
Template:
  COLOR/A
Arguments:
  COLOR COLOR
    color
Description:
  Sets the diffuse color of surface. The diffuse reflection falls off as
  the cosine of the angle between the normal and the ray to the light.
  Diffuse reflection determines the main color of the object (color in
  Imagine).
Default:
  DIFFUSE [255,255,255]
```

### 1.45 foglen

FOGLEN

Template:

```
VALUE/A
Arguments:
FLOAT VALUE/A
foglength
Description:
Sets the foglength of the surface. Fog color is set with TRANSPAR.
Default:
FOGLEN 0
```

# 1.46 imtexture

```
IMTEXTURE
```

```
Template:
NAME/A,POS,ALIGN,SIZE,P1,P2,P3,P4,P5,P6,P7,P8,P9,P10,P11,P12,P13,P14,P15,P16, ↔
    ACTOR
Arguments:
 STRING NAME
   name of Imagine texture file
 VECTOR POS
   position
 VECTOR ALIGN
  alignment
 VECTOR SIZE
  size of texture axis
 FLOAT P1, P2, P3, P4, P5, P6, P7, P8, P9, P10, P11, P12, P13, P14, P15, P16
  texture parameters
STRING ACTOR
  name of actor
Description:
Adds a Imagine texture to surface
Default:
 defaults are taken from texture if not all paramters are given
```

# 1.47 newsurface

```
NEWSURFACE

Template:

NAME/A,BRIGHT/S

Arguments:

STRING NAME

name

KEYWORD BRIGHT

if set the brightness of the surface is everywhere the same

Description:

Creates a new surface with name 'NAME'
```

# 1.48 refexp

#### REFEXP

```
Template:
VALUE/A
Arguments:
FLOAT VALUE
specular reflection exponent
Description:
Sets the specular reflection exponent of surface. Determines the size of
the specularly reflected highlights, the higher the smaller the highlight
(hardness in Imagine).
Default:
REFEXP 12.
```

### 1.49 reflect

#### REFLECT

```
Template:

COLOR/A

Arguments:

COLOR COLOR

color

Description:

Sets the specular reflectivity of surface

Default:

REFLECT [0,0,0]
```

### 1.50 refrindex

```
REFRINDEX
Template:
VALUE/A
Arguments:
FLOAT VALUE
  index of refraction
Description:
Sets the index of refraction of surface. Determines how the ray is refracted
through transparent objects, the higher the more (index of refraction in
Imagine).
Default:
REFRINDEX 1.
Examples:
MATERIAL
                         Index
_____
Vacuum ..... 1.00000 (exactly)
Air (STP)..... 1.00029
Acetone ..... 1.36
Alcohol ..... 1.329
```

| Amorphous Selenium       | 2.92  |
|--------------------------|-------|
| Calspar1                 | 1.66  |
| Calspar2                 | 1.486 |
| Carbon Disulfide         | 1.63  |
| Chromium Oxide           | 2.705 |
| Copper Oxide             | 2.705 |
| Crown Glass              | 1.52  |
| Crystal                  | 2.00  |
| Diamond                  | 2.417 |
| Emerald                  | 1.57  |
| Ethyl Alcohol            | 1.36  |
| Flourite                 | 1.434 |
| Fused Quartz             | 1.46  |
| Heaviest Flint Glass     | 1.89  |
| Heavy Flint Glass        | 1.65  |
| Glass                    | 1.5   |
| Ice                      | 1.309 |
| Iodine Crystal           | 3.34  |
| Lapis Lazuli             | 1.61  |
| Light Flint Glass        | 1.575 |
| Liquid Carbon Dioxide    | 1.20  |
| Polystyrene              | 1.55  |
| Quartz 1                 | 1.644 |
| Quartz 2                 | 1.553 |
| Ruby                     | 1.77  |
| Sapphire                 | 1.77  |
| Sodium Chloride (Salt) 1 | 1.544 |
| Sodium Chloride (Salt) 2 | 1.644 |
| Sugar Solution (30%)     | 1.38  |
| Sugar Solution (80%)     | 1.49  |
| Topaz                    | 1.61  |
| Water (20 C)             | 1.333 |
| Zinc Crown Glass         | 1.517 |

### 1.51 spectrans

```
SPECTRANS
Template:
COLOR/A
Arguments:
COLOR COLOR
color
Description:
Sets the specular transmission color of surface. Same as specular
reflection, but only used if the lightsource is on opposite side of
surface. Only applied if tranlucency is not 0.
Default:
SETSPECTRANS [255,255,255]
```

### 1.52 specular

SPECULAR

```
Template:
  COLOR/A
Arguments:
  COLOR COLOR
    color
Description:
  Sets the specular color of surface. Specularly reflected highlights fall
  off as the cosine of the angle between the reflected ray and the ray to the
  light source (specular in Imagine).
Default:
  SPECULAR [255,255,255]
```

### 1.53 transexp

```
TRANSEXP
```

```
Template:
VALUE/A
Arguments:
FLOAT VALUE
specular transmission exponent
Description:
Sets the specular transmission exponent of surface. Same as specular
reflection exponent, but only used if the lightsource is on opposite
side of surface.
Default:
TRANSEXP 12.
```

# 1.54 transluc

TRANSLUC

```
Template:
VALUE/A
Arguments:
FLOAT VALUE
specular transmittance
Description:
Sets the specular transmittance of surface
Default:
TRANSLUC 0
```

### 1.55 transpar

TRANSPAR

Template:

```
COLOR/A
Arguments:
COLOR COLOR
color
Description:
Sets the diffuse transmittance of surface
Default:
TRANSPAR [0,0,0]
```

### 1.56 ARexx-commands for animation control

```
AREXX-COMMANDS FOR ANIMATION CONTROL
```

ALIGNMENT sets alignment NEWACTOR creates a new actor POSITION sets position SIZE sets size

### 1.57 alignment

```
ALIGNMENT
```

```
Template:
FROM/A,TO/A,ALIGN/A,TYPE
Arguments:
FLOAT FROM,TO
time code
VECTOR ALIGN
alignment at time 'TO'
KEYWORD TYPE [LINEAR]
interpolation type (currently only linear)
Description:
Sets the alignment of the object. 'TYPE' can be one of the following
identifiers:
LINEAR the interpolation is done in a straight way.
SPLINE the interpolation is done in a spline curve way. (NOT
IMPLEMENTED YET)
```

### 1.58 newactor

NEWACTOR

Template: NAME/A,POS,ALIGN,SIZE Arguments: STRING NAME name of new actor VECTOR POS axis position VECTOR ALIGN

```
axis alignment (in degrees)
VECTOR SIZE
  axis size
Description:
  Creates a new actor
Default:
  NEWACTOR ??? <0,0,0> <0,0,0> <1,1,1>
```

### 1.59 position

POSITION

```
Template:
FROM/A,TO/A,POS/A,TYPE
Arguments:
FLOAT FROM,TO
time code
VECTOR POS
position at time 'TO'
KEYWORD TYPE [LINEAR]
interpolation type (currently only linear)
Description:
Sets the position of the object. 'TYPE' can be one of the following
identifiers:
LINEAR the interpolation is done in a straight way.
SPLINE the interpolation is done in a spline curve way. (NOT
IMPLEMENTED YET)
```

### 1.60 size

SIZE

```
Template:
FROM/A,TO/A,SIZE/A,TYPE
Arguments:
FLOAT FROM,TO
time code
SIZE
size at time 'TO'
KEYWORD TYPE [LINEAR]
interpolation type (currently only linear)
Description:
Sets the size of the object. 'TYPE' can be one of the following
identifiers:
LINEAR the interpolation is done in a straight way.
SPLINE the interpolation is done in a spline curve way. (NOT
IMPLEMENTED YET)
```

### 1.61 ARexx-errors

AREXX-ERRORS

These values are returned when something went wrong, you can get the error string with the command GETERRORSTR. Application and parser errors Here are the errors returned from the command parser and the application itself. 10 Wrong screen resolution Both components of the screen resolution have to be higher than one. 11 Actor not defined The specified actor name does not exist. 12 Surface not defined The specified surface name does not exist. 13 Not enough memory Allocation of memory failed. 14 Limitations of demo version reached The demo version is limited to a resolution of 160x128. 15 Unknown brush mapping type You specified a unknown mapping method for the BRUSH command. Unknown brush wrapping method 16 You specified a unknown wrapping method for the BRUSH command. 17 Depth of octree too big (max. 6) The octree depth is limited to a depth of 6. 18 Invalid time intervall One component of a time intervall was negative or the beginning time was later than the end. 19 Antialiasing value too big (max. 8) The value of the ANTIALIAS command is limited to 8. 20 Distribution value too big (max. 8) The value of the DISTRIB command is limited to 8. 21 Unknown interpolation method You specified a unknown interpolation method for the POSITION, ALIGNMENT or SIZE command. 22 No picture renderd There is no picture for SAVEPIC to save because you renderd none or called CLEANUP before. 23 Can't open screen The DISPLAY command was unable to open the screen (!!! THIS COMMAND ISN'T RELEASED IN THIS VERSION YET !!!). 24 Can't open iffparse.library RayStorm failed to open iffparse.library (at least version 37 is needed) 25 Can't open graphics.library RayStorm failed to open graphics.library (at least version 33 is needed) 26 Can't open intuition.library RayStorm failed to open intuition.library (at least version 37 is needed) 27 Can't open window RayStorm failed to open the window. 28 Can't open muimaster.library RayStorm failed to open muimaster.library (at least version 8 is needed)

29 Invalid vector definition The specified vector has the wrong format (must be ' < x, y, z > '). 30 Invalid color definition The specified color has the wrong format (must be '[r,g,b]'). 31 Invalid region definition The specified region is out of range. Internal errors This are errors of the renderer. 101 Not enough memory Allocation of memory failed. 102 Error in triangle definition It's impossible to generate a triangle with the specified coordinates (see TRIANGLE). The view and up directions are identical? 103 You specified a view-up-vector for the CAMERA command which is identical to the view direction. 104 Not enough memory for screen buffer The allocation of the screen buffer failed. 105 The backdrop picture has the wrong size The backdrop picture must have the same resolution as the with SETSCREEN specified screen resolution. 106 Can't open Imagine TDDD file RayStorm failed to open the specified Imagine TDDD file, check filename and path. 107 Error reading TDDD file An error occured while RayStorm read a Imagine TDDD file, maybe it was no TDDD file. 108 Can't open Imagine texture file RayStorm failed to open the specified Imagine texture file, check filename and path. 109 Can't open brush file RayStorm failed to open the specified brush file, check filename and path. Error initializing Imagine texture 110 An error occured as RayStorm tried to initialize a Imagine texture. 111 Can't open picture RayStorm failed to open the specified picture file, check filename and path. Error reading picture 112 An error occured while RayStorm read a picture file. 113 Can't open typefile RayStorm failed to open the typefile. The typefile is needed to identify the filetypes of the pictures and objects. The file 'modules/pictures/types' or 'modules/objects/types' can't be opened. 114 Error reading typefile An error occured while RayStorm read a typefile, maybe the file is damaged. 115 Unknown picture format RayStorm was unable to recognize the format of the picture file. 116 An error occcured while invoking picture handler The used picture handler returned a error.

### 1.62 Examples

#### EXAMPLES

We have included several demos in the directories 'rexx' and 'examples' to show how to use RayStorm. In the 'arexx' directory are examples scripts which show the usage of RayStorm with ARexx. Start them simply by typing 'rx ???.ray' in a shell (???.ray is the name of the script). Attrtest.ray Several examples for attributes. Attrtest1.ray Several examples for attributes. Backdrop.ray Demonstrates usage of backdrop picture. Bounce.ray Tutorial. Brush.ray Demonstrates usage of brush mapping. Bump.ray Test of bump texture. Checker.ray Test of checker texture. Chess.ray Chess scene. Coin.ray Jumping coin with motion blur. Dof.ray Test of depth of field. Eight.ray Billard scene. Fog.ray Fog demonstration. Fog1.ray Fog demonstration. Im\_texture.ray Example for usage of Imagine textures. Marble.ray Test of marble texture.

33 / 46

Randomsphere.ray Randomly colored sphere. Simple.ray Tutorial. Supersample.ray Demonstrates adaptive supersampling. Title.ray Renders the RayStorm title. Title1.ray Renders the RayStorm title. Wood.ray Test of wood texture. In the 'examples' directory are C-programs which show the usage of RayStorm directly with a program. They can only be run from a shell. These programs are producing a couple of pictures no animation, which must be glued together with a utility like MainActor.

Sphanim

Animation of several spheres which jump over a checker board. Camera follows them.

Worldanim

Rotating world.

### 1.63 Tutorials

TUTORIALS

Simple scene Bouncing ball

#### 1.64 Simple scene

Tutorial: Simple scene

Now we will create a very famous scene. A sphere over a checkerboard! This might be boring, but it's good for the absolute beginner to get an impression of building a scene.

Here we go:

 In the drawer 'ARexx' of the RayStorm directory there is a file named 'default.ray'. This is a default form for RayStorm ARexx scripts. You can use this form to write your own scripts. We'll use this file as a default for our animation script. Copy this file to the file 'simple.ray'. After this load the file 'simple.ray' to your favorite text editor (e.g GoldEd or CygnusEd).

2. To view the scene, we need a camera. Insert after the command 'ADDRESS RAYSTORM' the lines:

'SETCAMERA <6,1.5,-1.5> <0,0,0> <0,1,0>'

This sets the camera to position <6,1.5,-1.5>. The camera points to <0,0,0> and the view-up vector is <0,1,0>. Note that you don't have to specify every single parameter. Every command has default values. Refer to the description of a command to find out the default values.

 Nothing can be seen without a lightsource. Type:

'POINTLIGHT <0,50,0> [255,255,255] SHADOW'

The sphere is illuminated from above with white light.

 Before placing the objects in the scene, you have to define their surfaces. Type:

'NEWSURFACE planesurf'

This creates a surface with name planesurf. The plane has a checkered surface, so type:

'IMTEXTURE /textures/checker.itx <0.1,0.1,0.1> <0,0,0> <2,2,2>'

5. That was the plane texture. Let 's go over to sphere texture. Type:

'NEWSURFACE spheresurf'

The sphere has a mirrored surface. To simulate a perfect mirror, type

'REFLECT [255,255,255]'

6. Now we can add the objects to the scene:

'SPHERE spheresurf <0,0.5,0> 1'

This creates a sphere on position <0, 0.5, 0> and radius 1. Add the plane:

'PLANE planesurf'

The default values for the position and the normal vector fit to our scene, so we can take them over.

7. Let's make an end to the definitions and render the scene! Type:

'STARTRENDER'

8. Finally we may not forget to save the picture, so add:

'SAVEPIC simple.iff'

which will save the renderd picture in the current directory as a IFF-ILBM file. The last step is to free all the memory with the command 'CLEANUP'. Add:

CLEANUP'

9. Start the script from a shell-window with the sequence 'rx simple.ray'. RayStorm will now generate your picture. When RayStorm finished the work start your favourite viewer-program, load the file and have a look at it. Looks very monochrome!! To make the world colorful, we make a red checker and set the sky to

blue. A blue sky can be done by setting the world's background color. 10. Before 'SETCAMERA' type:

'SETWORLD [30,30,255]'

Add

'DIFFUSE [155,0,0]'

to the surface planesurf (this defines one checker color), the other one must be set in the 'IMTEXTURE' command, so change it to

'IMTEXTURE checker.itx <0.1,0.1,0.1> <0,0,0> <2,2,2> 255 0 0'

(Note that '255 0 0' describes a color, but is not embedded in < >, because the checker color belongs to the texture parameters which are all floats.)

11. Render the scene once again, and view it.

That's the end of the tutorial! Make some changes to the scene file and play around with the parameters to see their effects.

### 1.65 Bouncing ball

Tutorial: Bouncing ball

The goal of this tutorial is to show you how to generate little animations. At the end of this tutorial you'll have a animation where the earth rotates and bounces on a rotating plane with a white checker texture on the top and a red checker on the bottom. If you have a fast computer you can also generate the animation with motion blur.

O.k. here we go:

 In the drawer 'ARexx' of the RayStorm directory there is a file named 'default.ray'. This is a default form for RayStorm ARexx scripts. You can use this form to write your own scripts. We'll use this file as a default for our animation script. Copy this file to the file 'bounce.ray'. After this load the file 'bounce.ray' to your favorite text editor (e.g GoldEd or CygnusEd).

2. First we define some values: the acceleration of the ball and the amount of frames to generate. RayStorm has three commands to set the paths where it searchs the files it needs. We use a brush for the surface of the ball and a texture for the surface of the ground. To do this we have to insert after the command 'ADDRESS RAYSTORM' the lines:

g = .2 frames = 17

'BRUSHPATH /brushes' 'TEXTUREPATH /textures'

It's the same if you write the the commands in upper case or lower case. But it's important to enclose all commans in quotes because ARexx tries to interpret the line before it sends it to ARexx. It may happen that the line is changed and RayStorm don't do this what you want.

3. Next we set the screen resolution. For the first experiments we choose a low resolution of 160x128 pixels. Insert the line:

'SETSCREEN 160 128'

4. Now we set the camera parameters. The first three values determine the position of the camera. We want to place it so that we can see the ball all over the time. The next values set the viewpoint of the camera, this is the point the camera aims to. The next values determine the view up vector. And the last two values determine the field of view. To get a pixel aspect of 1:1 we have to set them to 25 and 20 degree.

'SETCAMERA 0 10 40 0 5 0 0 1 0 25 20'

5. We want to have a bright blue background for our animation. The background and the global ambient color is set with the 'SETWORLD' command. We want to set the ambient color to a dark gray, if this color is to bright the scene will look washed out and the objects appear flat. Insert the line:

'SETWORLD 10 30 200 10 10 10'

6. The illumination is an important part of a scene. We want to place a pointlight near the camera. Add the line:

'POINTLIGHT 5 10 50'

7. Now we define the actor for the plane. We want to rotate it around the Z-axis. Insert the lines:

'NEWACTOR groundactor' 'ALIGNMENT 0 ' frames+2 ' 0 0 360'

7. Now we define the surface for the plane and the plane itself. We make it

a little reflective an apply a checker texture. The surface 'groundtop' is for the top of the plane and the surface 'groundbottom' is for the bottom of the surface. The plane itself consits of four triangles. Two fo the to and two for the bottom. Insert the lines: 'NEWSURFACE groundtop' 'DIFFUSE 255 255 255' 'SPECULAR 0 0 0' 'REFLECT 50 50 50' 'IMTEXTURE checker.itx 0 -1 0 0 0 0 10 10 10 ACTOR groundactor' 'NEWSURFACE groundbottom' 'DIFFUSE 255 0 0' 'SPECULAR 0 0 0' 'REFLECT 50 50 50' 'IMTEXTURE /checker/checker.itx 0 -1 0 0 0 0 1.5 1.5 1.5 ACTOR groundactor' 'TRIANGLE groundtop -2 0 -2 2 0 -2 2 0 2 ACTOR groundactor' 'TRIANGLE groundtop -2 0 -2 -2 0 2 2 0 2 ACTOR groundactor' 'TRIANGLE groundbottom -2 -.01 -2 2 -.01 -2 2 -.01 2 ACTOR groundactor' 'TRIANGLE groundbottom -2 -.01 -2 -2 -.01 2 2 -.01 2 ACTOR groundactor' 8. Next we define the motion of the ball. It starts at a height of 10 and accelerates until it bounces on the plane, changes it's direction and the motions ends as the ball is back at he start point. Additional the ball rotates around the Y-axis. Add the following sequence to your script: speed = -qpos = 10'NEWACTOR ballactor 0 'pos' 0' do i=0 to frames 'POSITION ' i i+1 0 pos 0 pos = pos+speed if pos<=1 & speed<0 then speed = -speedelse speed = speed-g end 'ALIGNMENT 0 ' frames+2 ' 0 360 0' 9. Now we define the surface for the ball and the ball itself. The only thing we must do is to map a earth styled brush map to a sphere. To reach this goal the position of the brush must be set to the middle of the sphere and the size must be small enough to be completely inside the sphere. This are the lines to define the ball: 'NEWSURFACE ball' 'BRUSH earth.iff COLOR WRAPXY 0 0 0 0 0 0 0 .1 .1 .1 ACTOR ballactor' 'SPHERE ball 0 10 0 1 ACTOR ballactor' 10. If your computer is fast enough you can insert the follwing lines: 'ANTIALIAS 1' 'DISTRIB 1' 'ANTIALIAS' improves the quality of the picture; 2 or 3 are normal values,

38 / 46

higher values don't improve the qulity significant.
A value higher than one for 'DISTRIB' switches {"motion blur" link Motion Blur} ↔
on.

11. At this the we have finished the definitions and now can render the single frames. If youn want the reflections of the ball on the plane you have to delete the keyword 'QUICK', because RayStorm renders no reflections in quick mode. The frame time is set with 'FROM' and 'TO'. We save the frames as IFF-ILBM pictures with the names 'bounce0001.iff' ... 'bounceXXXX.iff'. The last step is to free all the memory with the command 'CLEANUP'. Add these lines:

```
do i=0 to frames
    'STARTRENDER QUICK FROM 'i' TO 'i+1
    'SAVEPIC bounce' || RIGHT(i,4,0) || '.iff'
end
```

'CLEANUP'

12. Start the script from a shell-window with the sequence 'rx bounce.ray'. RayStorm will now generate your frames. When RayStorm finished the work you must glue the pictures together to get the animation.

```
That's all. Have fun!
```

### 1.66 Tips&Tricks

Tips&Tricks

- It's faster not to use planes in scenes with motion blur.

### 1.67 Textures

TEXTURES

Textures are mathematical generated patterns which can be applied to the surface of a object. There are several textures in the directory 'textures'.

Bump Checker Linear Marble Radial Stars Wood

### 1.68 Bump

BUMP

This texture applies a bumps to the surface. Size of texture determines size of bumps. Parameters: X bump size - Y bump size - Z bump size Sets the 'depth' of the bumps. Example: IMTEXTURE bump.itx <0,0,0> <0,0,0> <.002,.002,.002> 1 1 1 Picture

### 1.69 Checker

CHECKER

This texture applies a normal checks pattern to the surface. Attention! If you apply a checker texture to a plane, the plane may not be at the same position on which the checker changes its color. Otherwise you get a noisy texture due to rounding errors.

Parameters:

Color Red - Color Green - Color Blue Color of the checks, other color is taken from object.

Reflect Red - Reflect Green - Reflect Blue Reflect color of the checks.

Filter Red - Filter Green - Filter Blue Filter color of the checks.

Example

### 1.70 Linear

LINEAR

This texture varies the color of the object in the y-direction of the texture.

Parameters:

Color Red - Color Green - Color Blue Color to interpolate to.

Reflect Red - Reflect Green - Reflect Blue

Reflect to interpolate to.

Filter Red - Filter Green - Filter Blue Filter to interpolate to.

Example

### 1.71 Wood

WOOD

This texture applies a wood like texture to the surface. Size of texture determines size of wood. Parameters: Color Red - Color Green - Color Blue Color. Other color is taken from object. Reflect Red - Reflect Green - Reflect Blue Reflect color. Filter Red - Filter Green - Filter Blue Filter color. Octave The higher the octave the noisier are the wood rings. Frequency The higher the frequency the smaller the wood rings. Example

## 1.72 Marble

MARBLE

This texture applies a marble like texture to the surface. Size of texture determines size of bumps. Parameters: Color Red - Color Green - Color Blue Color. Other color is taken from object. Reflect Red - Reflect Green - Reflect Blue Reflect color. Filter Red - Filter Green - Filter Blue Filter color. Octave The higher the octave the noisier is the texture.

Example

### 1.73 Radial

RADIAL

This texture varies the color of the object radial around the texture axis.

Parameters:

Start radius Interploation start radius.

End radius Interploation end radius.

Color Red - Color Green - Color Blue Color to interpolate to.

Reflect Red - Reflect Green - Reflect Blue Reflect to interpolate to.

Filter Red - Filter Green - Filter Blue Filter to interpolate to.

Example

### 1.74 Stars

STARS

This texture applies randomly stars to the surface.

Parameters:

Color Red - Color Green - Color Blue Color of the stars.

Density Star density. The higher the more stars (0. - 1.).

Example

#### 1.75 Known Bugs

KNOWN BUGS

- Bump doesn't work properly.

- Problems to animate Imagine objects with brushes on them.

#### 1.76 Legal Stuff

#### DISCLAIMER

THERE IS NO WARRANTY FOR THIS PROGRAM TO THE EXTENT PERMITTED BY APPLICABLE LAW. EXCEPT WHERE OTHERWISE STATED IN WRITING THE COPYRIGHT HOLDER AND/OR OTHER PARTIES PROVIDE THE PROGRAM "AS IS" WITHOUT WARRANTY OF ANY KIND, EITHER EXPRESSED OR IMPLIED, INCLUDING, BUT NOT LIMITED TO, THE IMPLIED WARRANTIES OF MERCHANTABILITY AND FITNESS FOR A PARTICULAR PURPOSE. THE ENTIRE RISK AS TO THE QUALITY AND PERFORMANCE OF THE PROGRAM IS WITH YOU. SHOULD THE PROGRAM PROVE DEFECTIVE, YOU ASSUME THE COST OF ALL NECESSARY SERVICING, REPAIR OR CORRECTION.

IN NO EVENT UNLESS REQUIRED BY APPLICABLE LAW OR AGREED TO IN WRITING WILL ANY COPYRIGHT HOLDER, OR ANY OTHER PARTY WHO MAY REDISTRIBUTE THE PROGRAM AS PERMITTED ABOVE, BE LIABLE TO YOU FOR DAMAGES, INCLUDING ANY GENERAL, SPECIAL, INCIDENTAL OR CONSEQUENTIAL DAMAGES ARISING OUT OF THE USE OR INABILITY TO USE THE PROGRAM (INCLUDING BUT NOT LIMITED TO LOSS OF DATA OR DATA BEING RENDERED INACCURATE OR LOSSES SUSTAINED BY YOU OR THIRD PARTIES OR A FAILURE OF THE PROGRAM TO OPERATE WITH ANY OTHER PROGRAMS), EVEN IF SUCH HOLDER OR OTHER PARTY HAS BEEN ADVISED OF THE POSSIBILITY OF SUCH DAMAGES.

#### COPYRIGHT

RayStorm 1.1 and RayStorm Demo 1.1 are Copyright 1995 by Andreas Heumann and Mike Hesser. All Rights Reserved. It is released under the concept of 'Shareware'.

The archive of the RayStorm Demo may only be distributed in unmodified form. No files may be added, changed or removed. You may not charge for this archive, other than the cost of the media and duplication fees. Distribution is allowed in all forms, such as BB systems, floppy or compact disks, and ftp sites.

### 1.77 Credits

CREDITS

We want to thank the following persons:

- Stephan Dorenkamp & Marcus Ritter - for testing

### 1.78 Register

REGISTER

If you like RayStorm use the registration programm to register.

Fill out the registration form and press the Print button. If the printer is installed correctly, the registration is printed out. You can get information about the current agreements by pressing the Info button.

### 1.79 Author

AUTHORS

```
For bug reports, comments, suggestions ... you can contact us at the following addresses.
```

Andreas Heumann

E-mail: heumann@hugo.rz.fh-ulm.de S-mail: Heilmeyersteige 105 89075 Ulm Germany

Mike Hesser

HISTORY

E-mail: calvin@sol.wohnheim.uni-ulm.de S-mail: Heilmeyersteige 105 89075 Ulm Germany

### 1.80 History of Changes

```
version 1.0 (09-July-95)
- first release.
version 1.01 (15-August-95)
- added soft shadows
- added random jitter
- added brush repeat and mirror
version 1.02 (16-August-95)
- bugfix: altitude mapping -> black object: fixed
- bugfix: loading of TDDD-objects with brushes crashed: fixed
- added backdrop picture
- added BRIGHT-flags for surface
- added fog
- deleted TRANSATTU
version 1.03 (17-August-95)
- bugfix: sphere intersection test: fixed
version 1.04 (21-August-95)
- added global fog
```

```
version 1.05 (28-August-95)
- added animation commands
version 1.06 (01-September-95)
- added motion blur
version 1.07 (10-September-95)
- added specular brush mapping
version 1.08 (11-September-95)
- added rendering box
version 1.081 (08-October-95)
- added listview for history
- added global reflection map
- changed error messages
version 1.082 (11-October-95)
- improved memory management for Imagine objects
version 1.083 (12-October-95)
- changed spotlight direction to lookpoint and added actor for lookpoint
- new form for vectors '<x,y,z>'
- new form for colors '[r,g,b]'
version 1.1 (18-October-95)
- next offical release
version 1.11 (19-October-95)
- bugfix: Imagine fog objects are now loaded properly
- added parameter check for field rendering
version 1.12 (21-October-95)
- speedup of motion blur
version 1.13 (01-November-95)
- now more than one path with PATH-commands possible
- bugfix: spotlight look point changed camera view point
- added soft interpolation of colors for brushmapping
- bugfix: objects behind light sources casted shadows
version 1.14 (03-November-95)
- changed default gaussian filter width from 1.8 to 1.3
- bugfix: problem with global fog
- plane can now be animated
- changed axis position in flat brush mapping
- added 'Time spend' and 'Time left'
version 1.15 (28-November-95)
- added PNG- and ILBM-modules
- added radial texture
version 1.16 (09-January-96)
- bugfix in PNG-module: had problems with palette pictures
- bugfix motion blur: had a problem with voxel calculations
```

- bugfix motion blur: had no motion blur in scenes with planes

```
added TGA-module
added 'SOFTSHADOW' to 'DISTRIB'
optimized octree (up to 10% faster)
added 'FALLOFF' for 'POINTLIGHT' and 'SPOTLIGHT'
bugfix can now load plane
bugfix can now load multiple planes or perfect spheres
```

## 1.81 PC-version

PC-VERSION

The PC version is available on the Internet.

The most import differences between the PC-Version and the Amiga-Version are:

- the Amiga-Version is able to load Imagine texture-files
- the PC-Version uses its own script language, whereas the Amiga-Version uses ARexx

### 1.82 Homepage

HOMEPAGE

```
Come and visit our RayStorm-Homepage! There you can always get the latest version of RayStorm and can see some example pictures.
```

```
The address:
http://sol.wohnheim.uni-ulm.de/~calvin/raystorm.html
```

### 1.83 Future

FUTURE ADDITIONS

- modeler
- more objects (torus, cylinder, ...)
- JPEG-saver
- use Imagine staging files
- animation language (ALAN)
- shadow caching
- more textures
- don't allocate whole picture buffer at once
- diffuse reflectivity
- diffuse transparency
- better light FX
- log file
- apply post-2D-FX
- spline interpolation
- load Lightwave format
- load 3DS format

- CSG (Constructive Solid Geometry)